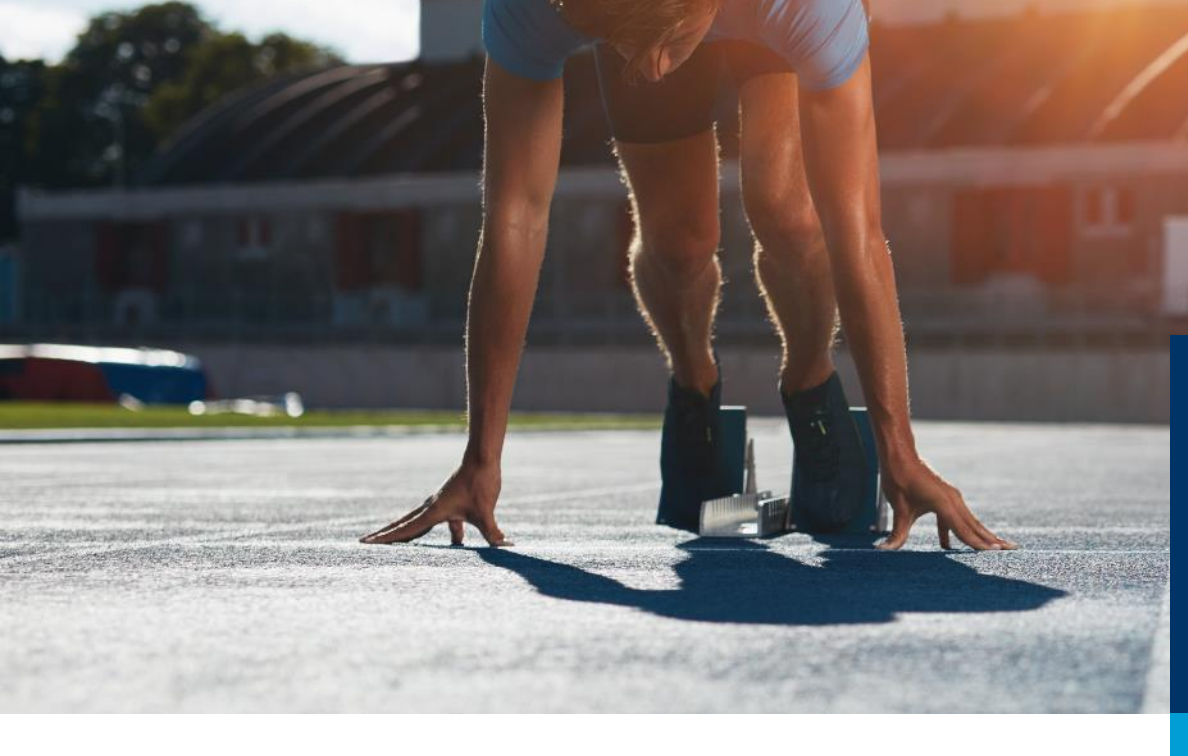

#### ASTA Infocenter

Weitere Betriebsstätten hinzufügen, auch kammerbezirksübergreifend

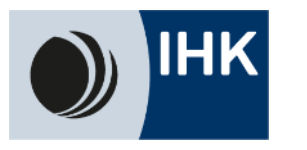

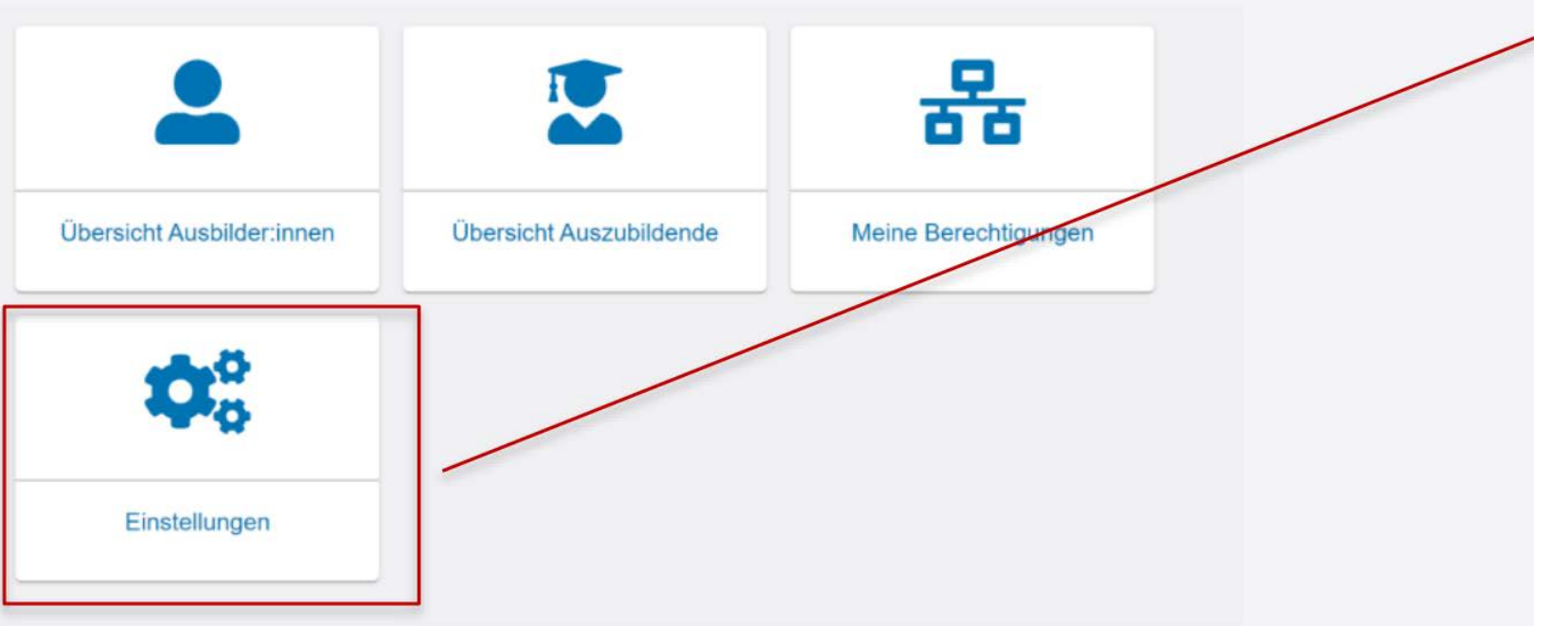

Wählen Sie sich im ASTA-Infocenter ein und gehen Sie dann auf den Button "Einstellungen"

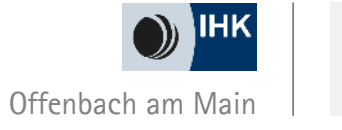

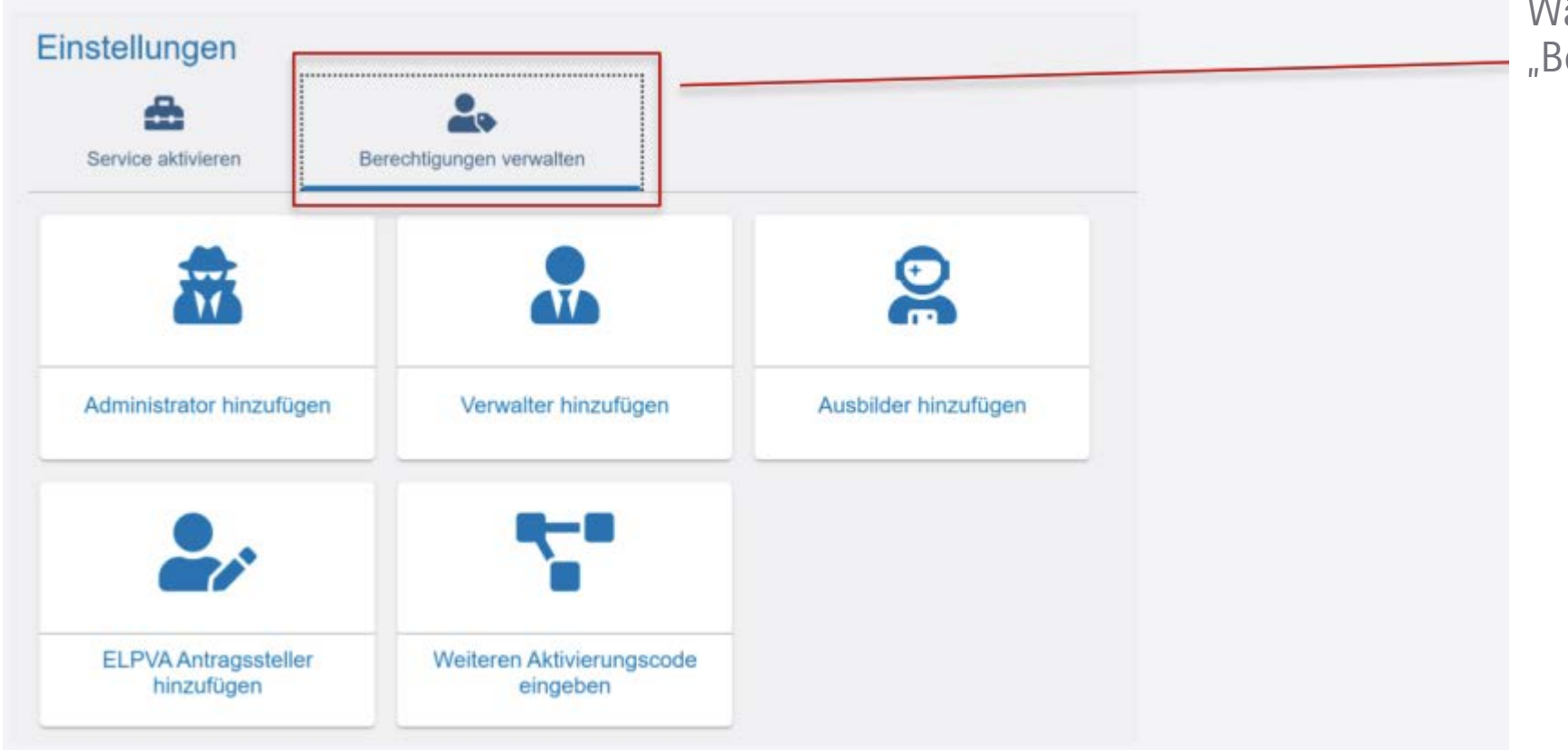

Wählen Sie nun den Reiter "Berechtigungen verwalten" aus

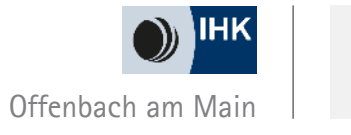

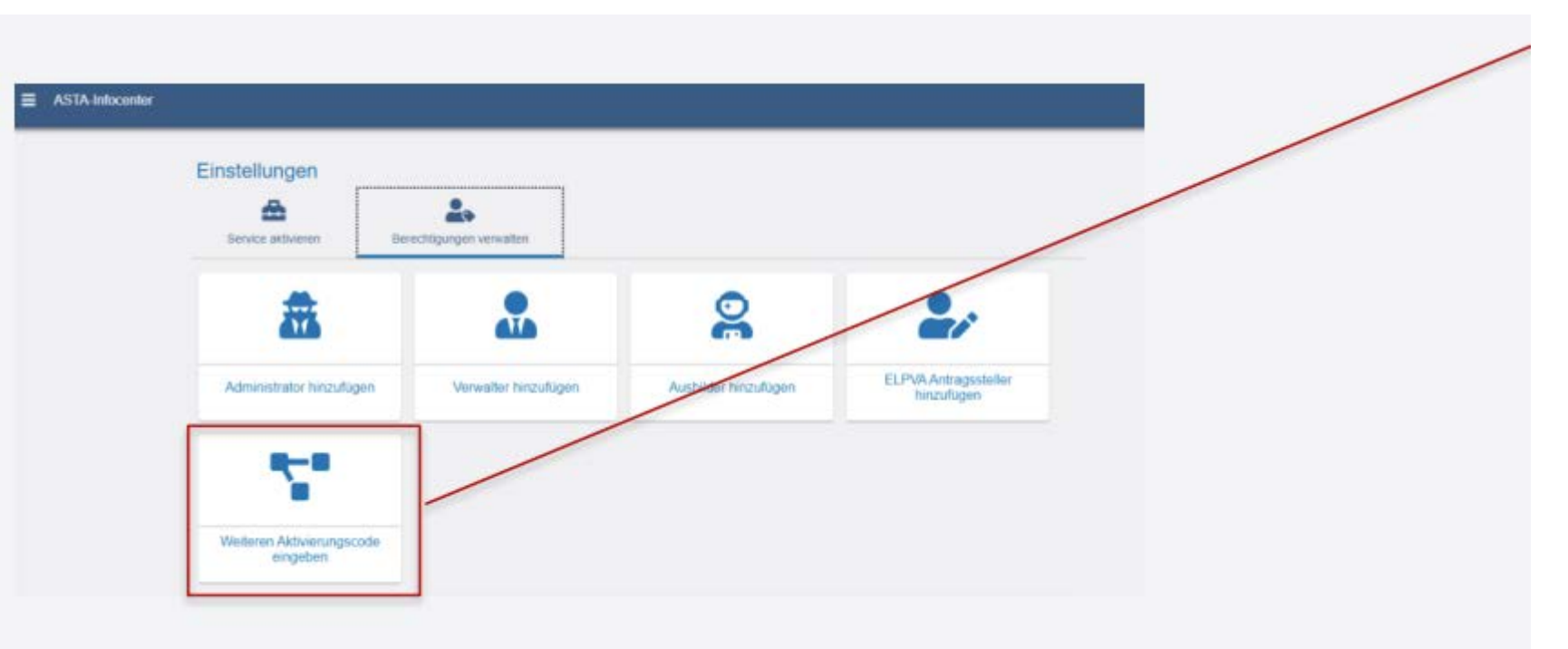

Wählen Sie den Button "Weiteren Aktivierungscode eingeben" aus

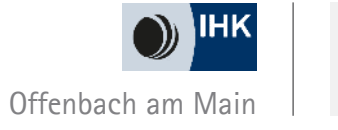

| ASTA-Infocenter | Herzlich Willkommen<br>Herzlich Willkommen im Infocenter für Unternehmen,<br>bilte aktivieren Sie ihr Konto, indem Sie die Informationen aus dem Anschreiben Ihrer IHK unten auf dieser Seite eingeben.<br>Nach der erfolgreichen Aktivierung haben Sie Zugritt auf ihre Ausbilder- und Azubildaten, sowie die Online Prüfungsammeldung |                      | Wählen Sie Ihre gewünschte IHK<br>aus, geben Sie die Firmen ID und den<br>Aktivierungscode ein.                                              |
|-----------------|----------------------------------------------------------------------------------------------------|----------------------|----------------------------------------------------------------------------------------------------|
|                 | AstaAdmin aktivieren   Bibe die trief, und den Aktivierungscode eingeben, um die Aktivierung her zu starten.   HH**   Idertrummer*   Attiverungscode *   Ide die trief, und den keinverstanden, dass das Infocenter meine Daten gemaß der Datenschutzerklarung verarbeiten darf *   VERMOW   Offendow                                   | Asta-Admin 24D/seret | Zum Abschluss den Haken für die<br>Datenschutzbestimmungen setzen,<br>den Code eingeben und den Button<br>"Asta-Admin aktivieren" anklicken. |

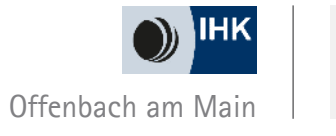